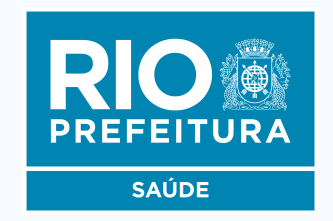

## INSTRUTIVO SCNES PASSO A PASSO PARA CADASTRAMENTO

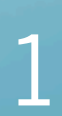

## ÍNDICE

| • | INSTALAÇÃO DOS PROGRAMAS (FIREBIRD E SCNES)               | 3  |
|---|-----------------------------------------------------------|----|
| • | INCLUSÃO DOS DADOS NO SCNES (CADASTRO DE ESTABELECIMENTO) | 13 |
| • | INCLUSÃO DOS DADOS NO SCNES (CADASTRO DOS PROFISSIONAIS)  | 23 |
| • | ADVERTÊNCIA, CONSISTÊNCIA E EXPORTAÇÃO                    | 28 |
| • | ENVIO DO CADASTRO                                         | 32 |
|   |                                                           | 34 |

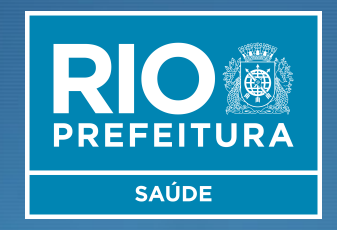

# INSTALAÇÃO DOS PROGRAMAS Firebird E SCNES

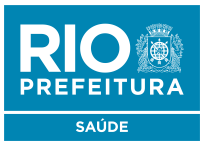

Antes de dar início ao processo de cadastro, realize uma consulta no site do CNES (<u>http://cnes.datasus.gov.br</u>) para verificar se seu estabelecimento possui um número no CNES.

No campo indicado abaixo, digite o CNPJ ou CPF e clique em **Pesquisar** 

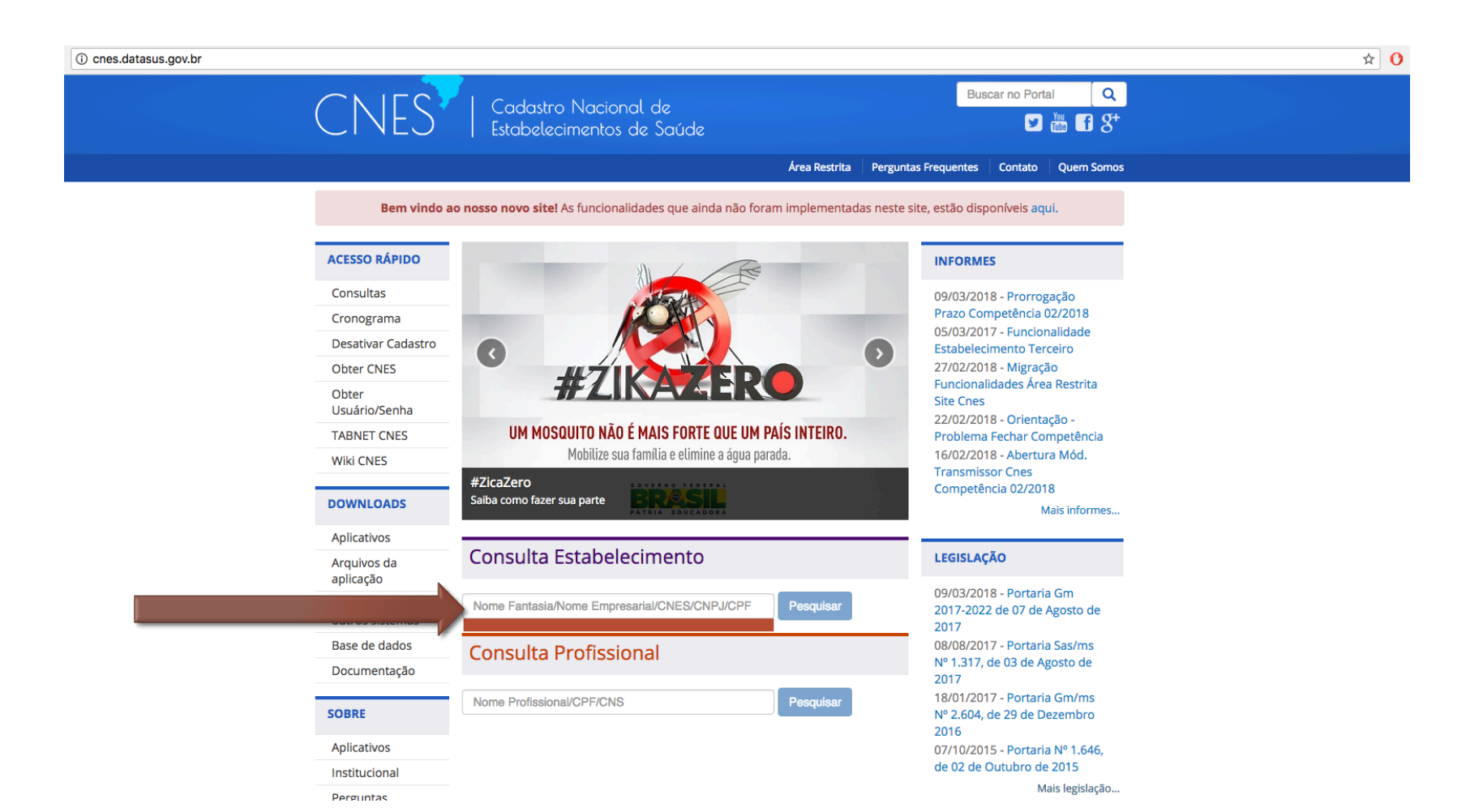

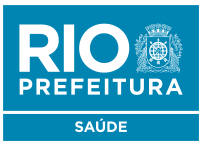

Para realizar uma consulta de Profissional cadastrado no CNES, no campo indicado abaixo, digite o CPF do profissional e clique em **Pesquisar** 

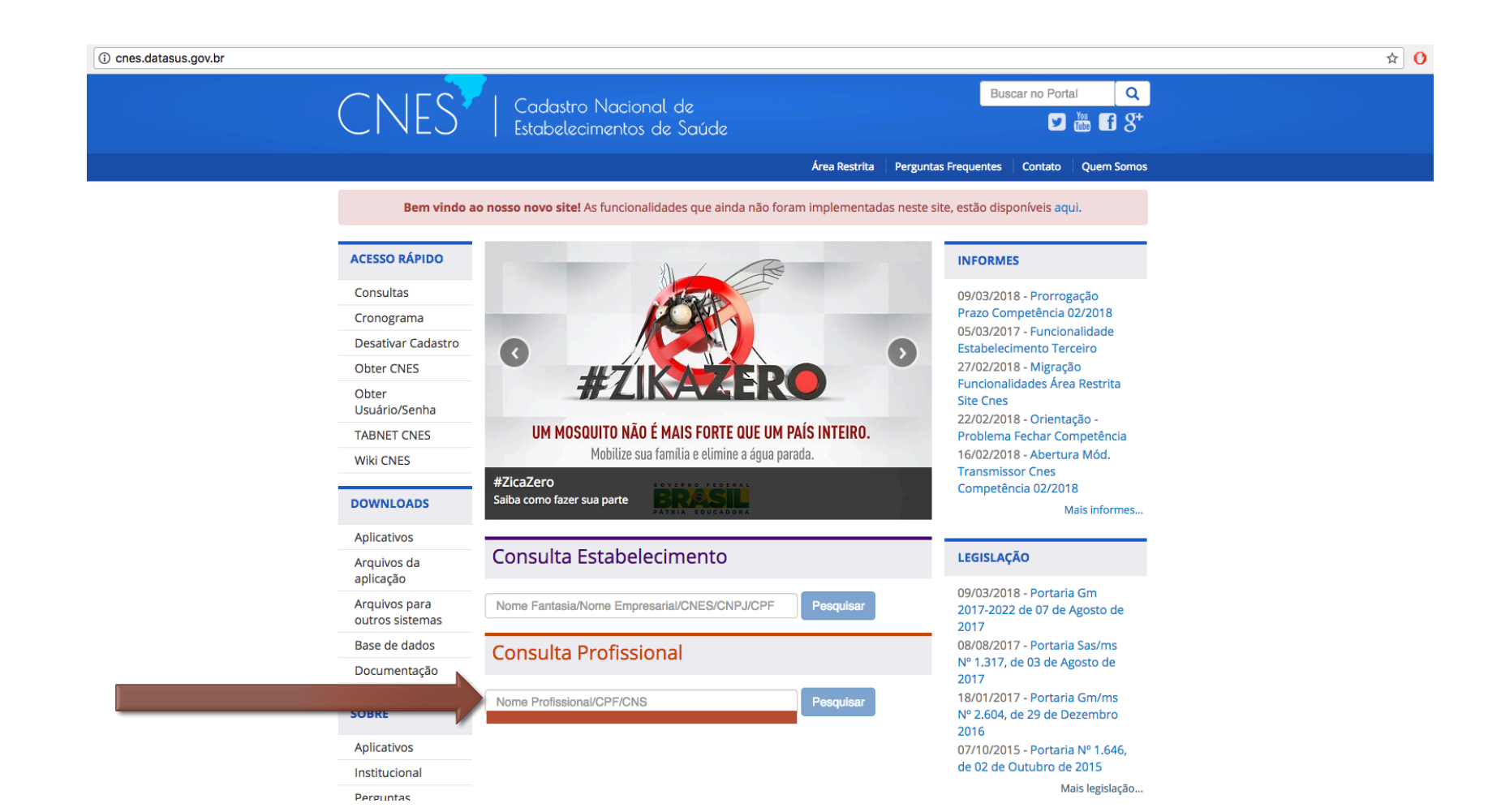

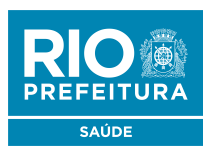

(somente versão 1.55)

# O DATASUS **não garante** a instalação do programa nos Sistemas Operacionais **Windows versão HOME**.

Windows 10 não é compatível com o Firebird

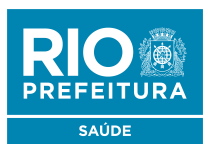

(somente versão 1.55)

# No menu lateral, clique em **Aplicativos** (<u>http://cnes.datasus.gov.br/pages/downloads/aplicativos.jsp</u>) Feito isso, clique no link **FIREBIRD 1.55** apontado abaixo.

| i cnes.datasus.gov.br/pages/download | s/aplicativos.jsp                |                                               |                    |                                            |                           |                |                                |  |  |  |
|--------------------------------------|----------------------------------|-----------------------------------------------|--------------------|--------------------------------------------|---------------------------|----------------|--------------------------------|--|--|--|
|                                      | Se BRASIL Se                     | rviços                                        | Simplifique!       | Participe                                  | Acesso à informação       | Legislação     | Canais 🙀                       |  |  |  |
|                                      | Ir para o conteúdo 🚹 Ir para     | o menu 💈 Ir para a busca 🖪 Ir para o rodapé 4 |                    | ACESSIBILIDADE ALTO CONTRASTE MAPA DO SITE |                           |                |                                |  |  |  |
|                                      | CNES                             | Cadastro Nacional de<br>Estabelecimentos de S | z<br>aúde          |                                            |                           | Buscar no F    | Portal Q<br>M f S <sup>+</sup> |  |  |  |
|                                      |                                  |                                               |                    | Área Re                                    | estrita Perguntas Frequ   | entes Conta    | to Quem Somos                  |  |  |  |
|                                      | Bem vinde                        | ao nosso novo site! As funcionalidades        | que ainda não f    | oram implen                                | nentadas neste site, está | ăo disponíveis | aqui.                          |  |  |  |
|                                      |                                  |                                               | 446 81108 1186 1   |                                            |                           |                | adan                           |  |  |  |
|                                      | ACESSO RÁPIDO                    | Downloads de Aplica                           | tivos              |                                            |                           |                |                                |  |  |  |
|                                      | Consultas                        | * A instalação do EiraBird é obrigaté         | ria para o funcio  | namento de o                               | ualquer versão do SCNES   |                |                                |  |  |  |
|                                      | Cronograma                       |                                               | ria para o juncioi |                                            |                           |                |                                |  |  |  |
|                                      | Desativar Cadastro               | VERSAO SCNES (4.0.21)                         |                    | V                                          | ERSAO SCNES SIMP          | LIFICADO (     | 4.0.20)                        |  |  |  |
|                                      | Obter CNES                       | SCNES COMPLETO                                |                    | <b>⊙</b> S                                 | CNES COMPLETO             |                |                                |  |  |  |
|                                      | Obter<br>Usuário/Senha           | SCNES ATUALIZAÇÃO                             |                    | <b>⊙</b> S                                 | CNES ATUALIZAÇÃO          |                |                                |  |  |  |
|                                      | TABNET CNES                      | FIREBIRD                                      |                    | V                                          | ERSÕES SCNES ANT          | ERIORES        |                                |  |  |  |
|                                      | Wiki CNES                        | FIREBIRD 1.55                                 |                    |                                            | VERSÃO COMPLETA 🗸         |                |                                |  |  |  |
|                                      | DOWNLOADS                        |                                               |                    |                                            | VERSÃO ATUALIZAÇÃO        | •              |                                |  |  |  |
|                                      | Aplicativos                      | JAVA                                          |                    |                                            |                           |                |                                |  |  |  |
|                                      | Arquivos da<br>aplicação         | OWNLOAD JAVA                                  |                    |                                            |                           |                |                                |  |  |  |
|                                      | Arquivos para<br>outros sistemas |                                               |                    |                                            |                           |                |                                |  |  |  |
|                                      | Base de dados                    |                                               |                    |                                            |                           |                |                                |  |  |  |
|                                      | Documentação                     |                                               |                    |                                            |                           |                |                                |  |  |  |
|                                      |                                  |                                               |                    |                                            |                           |                |                                |  |  |  |

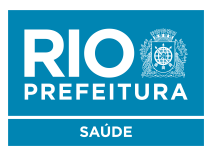

(somente versão 1.55)

Entre na pasta do seu computador onde o arquivo foi baixado e clique duas vezes para executar o instalador.

| Organizar 🔻 🛛 Extr    | rair todos os arquivos      |            |                 |           |         |          |       | III 🔻               | (?) |
|-----------------------|-----------------------------|------------|-----------------|-----------|---------|----------|-------|---------------------|-----|
| 🔆 Favoritos           | Nome                        | Тіро       | Tamanho Compact | Protegido | Tamanho |          | Razão | Data de modificação |     |
| 🧮 Área de Trabalł     | Tirebird-1.5.5.4926-3-Win32 | Aplicativo | 2.777 KB        | Não       |         | 2.799 KB | 1%    | 31/03/2009 09:49    |     |
| U Downloads           |                             |            |                 |           |         |          |       |                     |     |
| Bibliotecas           |                             |            |                 |           |         |          |       |                     |     |
| Documentos            | $\searrow$                  |            |                 |           |         |          |       |                     |     |
| 🎝 Músicas<br>📑 Vídeos |                             |            |                 |           |         |          |       |                     |     |
| 🖳 Computador          |                             |            |                 |           |         |          |       |                     |     |
| 🙀 Rede                |                             |            |                 |           |         |          |       |                     |     |
|                       |                             |            |                 |           |         |          |       |                     |     |
|                       |                             |            |                 |           |         |          |       |                     |     |
|                       |                             |            |                 |           |         |          |       |                     |     |

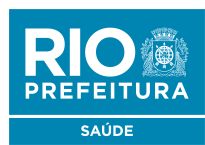

(somente versão 1.55)

Importante: Avance as etapas até essa tela do instalador

- Selecione que deseja executar como Aplicação
- Desmarque a opção "Instalar aplicação no Painel de Controle"

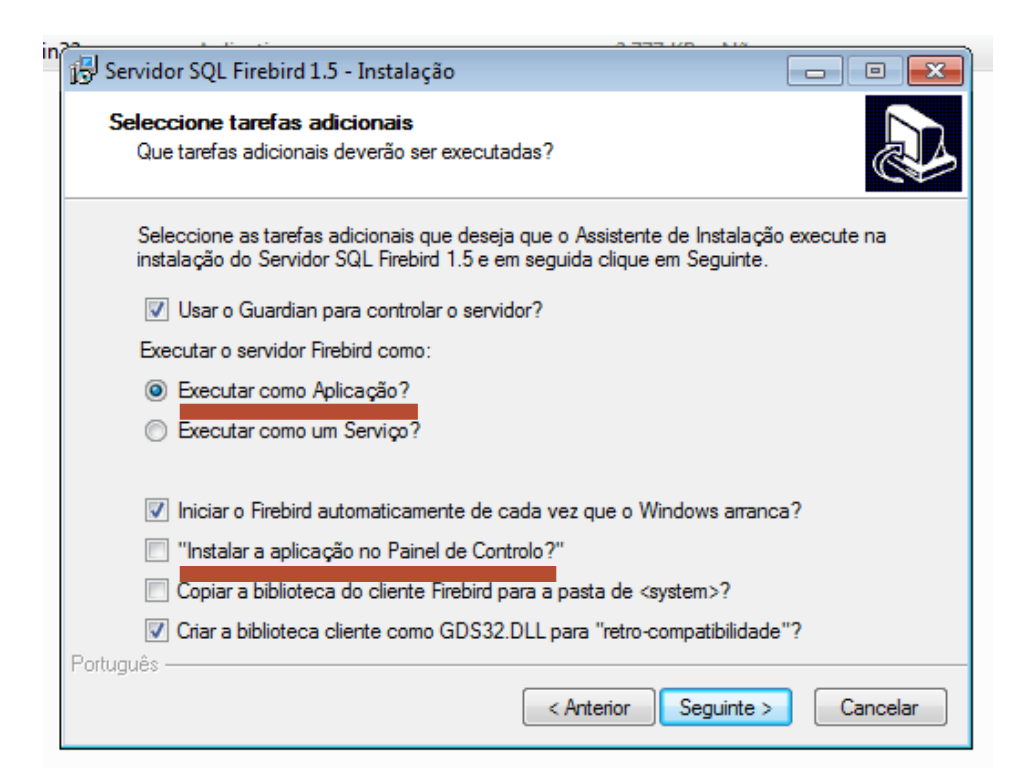

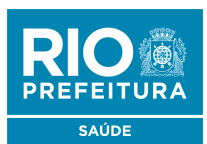

## 2° PASSO: INSTALAÇÃO DO SCNES

(Base Completa)

## No menu lateral, clique em **Aplicativos** (<u>http://cnes.datasus.gov.br/pages/downloads/aplicativos.jsp</u>). Feito isso, clique no link **SCNES COMPLETO** apontado abaixo.

| <ol> <li>cnes.datasus.gov.br/pages/downloads/aplicativos.jsp</li> </ol> |                                                       |                   |                                       |                          |                |          |            |
|-------------------------------------------------------------------------|-------------------------------------------------------|-------------------|---------------------------------------|--------------------------|----------------|----------|------------|
| S BRASIL                                                                | Serviços                                              | Simplifique!      | Participe                             | Acesso à informação      | Legislação     | Canais   | <b>*</b>   |
| Ir para o conteúdo 1                                                    | ir para o menu 💈 ir para a busca 🛐 ir para o rodapé 4 |                   |                                       | ACESSIBILIDA             | DE ALTO CONTR  | ASTE MAP | A DO SITE  |
| CNE                                                                     | S   Cadastro Nacional de<br>Estabelecimentos de S     | e<br>aúde         |                                       |                          | Buscar no P    | Portal   | ্ব<br>1 8⁺ |
|                                                                         |                                                       |                   | Área Re                               | estrita Perguntas Frequ  | entes Contai   | to Querr | n Somos    |
| Bem                                                                     | vindo ao nosso novo site! As funcionalidades          | ; que ainda não f | oram implen                           | nentadas neste site, est | ão disponíveis | aqui.    |            |
|                                                                         |                                                       |                   |                                       |                          |                |          |            |
| ACESSO RÁPIO                                                            | Downloads de Aplica                                   | tivos             |                                       |                          |                |          |            |
| Consultas                                                               | * A instalação do FireBird é obrigató                 | ria para o funcio | namento de a                          | ualquer versão do SCNE   | 5              |          |            |
| Cronograma                                                              | VEDSÃO SCNES                                          |                   |                                       |                          |                |          |            |
| Desativar Cad                                                           | astro                                                 |                   | V                                     | ERSAO SCINES SIMP        |                | 4.0.20)  |            |
| Obter CNES                                                              |                                                       |                   | <b>⊙</b> S                            | CNES COMPLETO            |                |          |            |
| Obter<br>Usuário/Senh                                                   | O SCNES ATUALIZAÇÃO                                   |                   | <b>⊙</b> S                            | CNES ATUALIZAÇÃO         |                |          |            |
| TABNET CNES                                                             | FIREBIRD                                              |                   | V                                     | ERSÕES SCNES ANI         | ERIORES        |          |            |
| Wiki CNES                                                               | <b>•</b> FIREBIRD 1.55                                |                   | , , , , , , , , , , , , , , , , , , , | VERSÃO COMPLETA 🗸        |                |          |            |
|                                                                         |                                                       |                   | ,                                     | VERSÃO ATUALIZAÇÃO       | •              |          |            |
| DOWNLOADS                                                               | JAVA                                                  |                   |                                       |                          |                |          |            |
| Aplicativos<br>Arquivos da<br>aplicação                                 | OWNLOAD JAVA                                          |                   |                                       |                          |                |          |            |
| Arquivos para<br>outros sistem                                          | as                                                    |                   |                                       |                          |                |          |            |
| Base de dado                                                            | S                                                     |                   |                                       |                          |                |          |            |
| Documentaçã                                                             | 0                                                     |                   |                                       |                          |                |          |            |

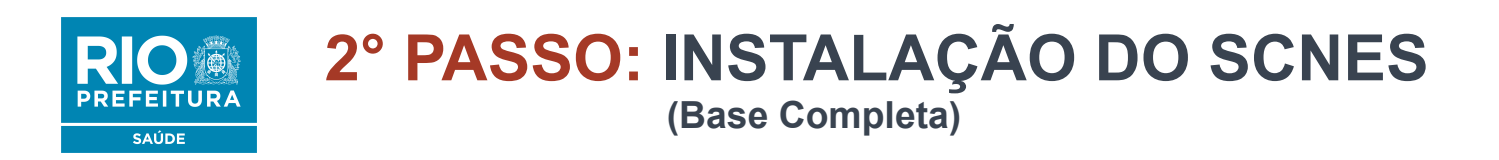

Entre na pasta do seu computador onde o arquivo foi baixado e clique duas vezes para extrair os arquivos de instalação e clique em seu instalador.

|                        |                                      |                   |                  |            |            |                                        |    | <b>X</b> |
|------------------------|--------------------------------------|-------------------|------------------|------------|------------|----------------------------------------|----|----------|
| 🔾 🗢 📜 🕨 ParaPrint      | Downloads                            |                   |                  |            | <b>→</b> 4 | <ul> <li>Pesquisar Download</li> </ul> | ls | Q        |
| Organizar 👻 Incluir na | biblioteca 👻 Compartilhar com 👻 Nova | pasta             |                  |            |            |                                        |    | 0        |
| 🛠 Favoritos            | Nome                                 | Data de modificaç | Тіро             | Tamanho    |            |                                        |    |          |
| 📃 Área de Trabalho     | SCNES4021-COMPLETA                   | 07/03/2018 11:12  | Pasta compactada | 123.926 KB |            |                                        |    |          |
| 🐌 Downloads            |                                      |                   |                  |            |            |                                        |    |          |
| 🖫 Locais               |                                      |                   |                  |            |            |                                        |    |          |
| 5 Ditt.                |                                      |                   |                  |            |            |                                        |    |          |
| Documentos             |                                      |                   |                  |            |            |                                        |    |          |
| Imagens                |                                      |                   |                  |            |            |                                        |    |          |
| J Músicas              |                                      |                   |                  |            |            |                                        |    |          |
| Vídeos                 |                                      |                   |                  |            |            |                                        |    |          |
|                        |                                      |                   |                  |            |            |                                        |    |          |
| P Computador           |                                      |                   |                  |            |            |                                        |    |          |
| 📬 Rede                 |                                      |                   |                  |            |            |                                        |    |          |
| ¥                      |                                      |                   |                  |            |            |                                        |    |          |
|                        |                                      |                   |                  |            |            |                                        |    |          |
|                        |                                      |                   |                  |            |            |                                        |    |          |
|                        |                                      |                   |                  |            |            |                                        |    |          |
|                        |                                      |                   |                  |            |            |                                        |    |          |
|                        |                                      |                   |                  |            |            |                                        |    |          |
|                        |                                      |                   |                  |            |            |                                        |    |          |
|                        |                                      |                   |                  |            |            |                                        |    |          |
|                        |                                      |                   |                  |            |            |                                        |    |          |
| 1 item                 |                                      |                   |                  |            |            |                                        |    |          |
| 1                      |                                      |                   |                  |            |            |                                        |    |          |

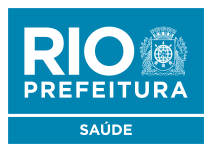

## 2° PASSO: INSTALAÇÃO DO SCNES (Base Completa)

Avance as etapas até a conclusão da instalação.

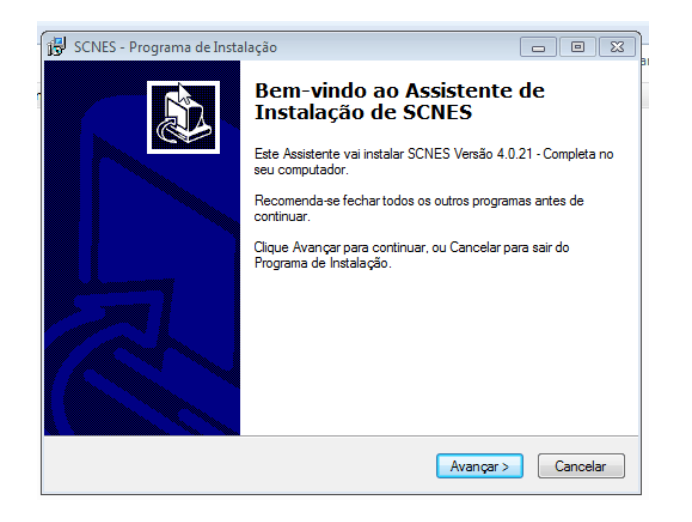

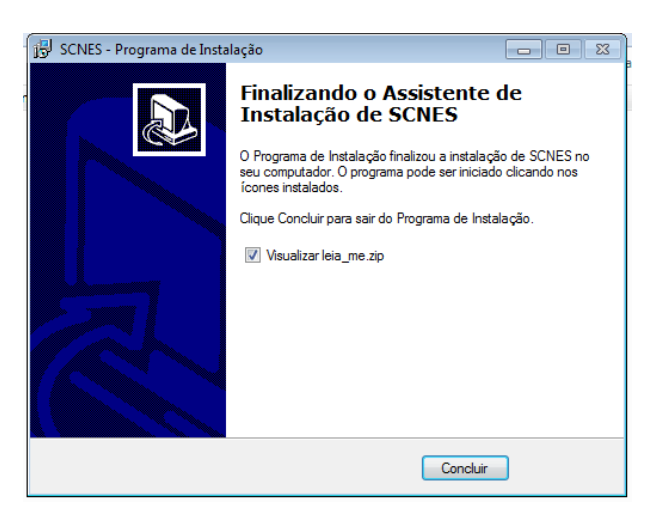

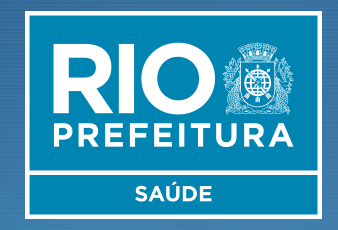

# INCLUSÃO DE DADOS NO SCNES Cadastro de Estabelecimento

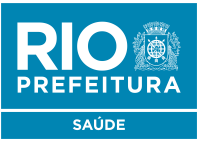

Após a instalação do SCNES, surgirá na área de trabalho um ícone do programa.

Clique neste ícone com o **botão direito do mouse** e execute-o **como administrador.** 

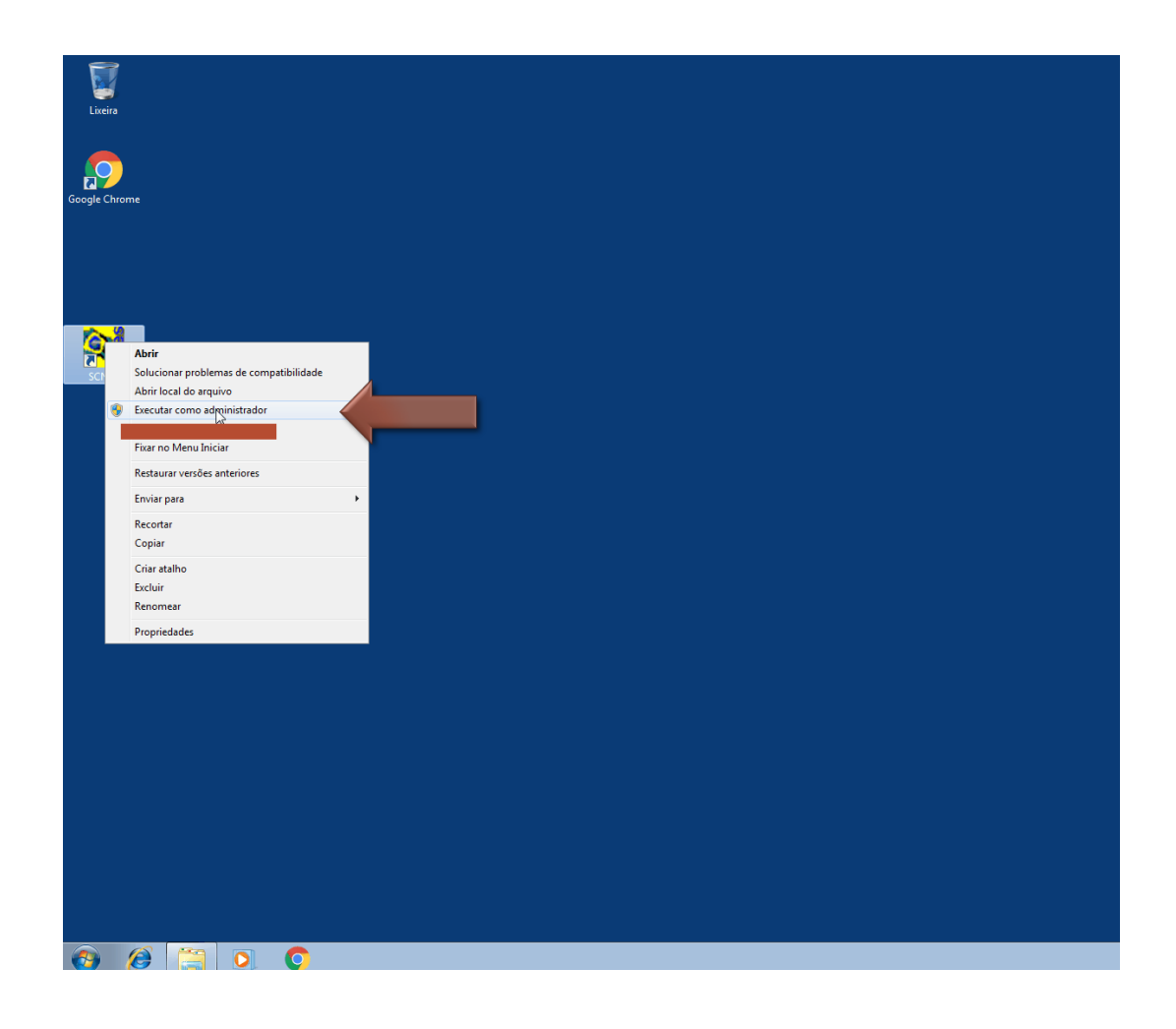

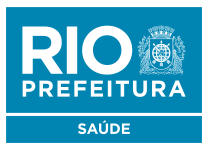

Em sua primeira execução, deverá ser registrado o cadastro do gestor de informações do sistema SCNES.

Informe as opções que caracterizam de

Estabelecimento C Só Profissionais

Próximo

Cadastramento

Completo

Cancelar

forma mais apropriada o seu perfil e

tipo cadastramento a ser realizado

Seu Perfi

Anterior

Gestor

#### Perfil: Estabelecimento Cadastamento: Completo "Próximo"

SCNES - Cadastro do Gestor

#### 3. Gestor: Distrito Sanitário

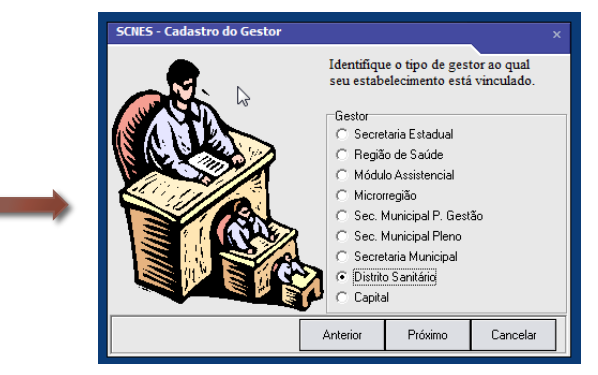

#### 4. Dados do seu Estabelecimento

#### 5. Usuário e Senha (min. 6 dígitos/ máx. 8 dígitos)

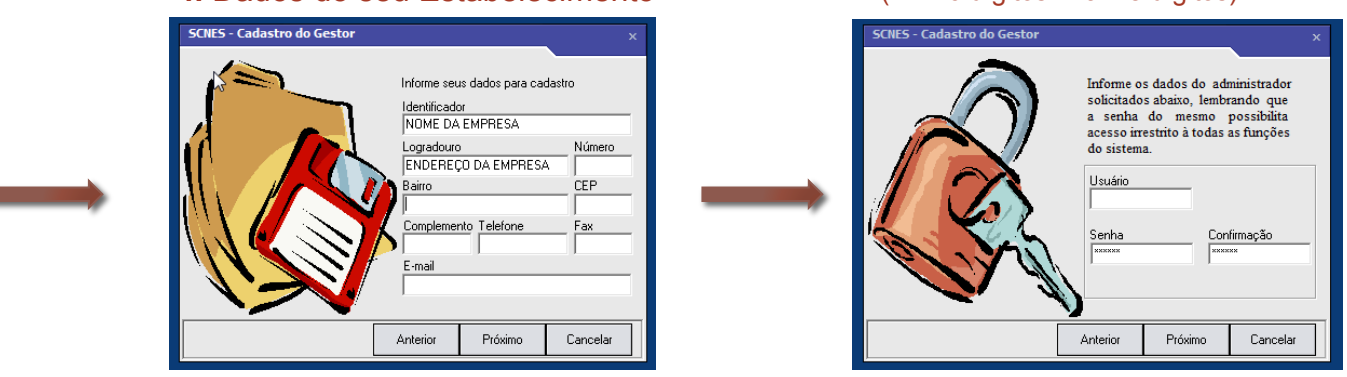

- Verifique na última tela se os dados informados estão de acordo com o apresentado. Caso não esteja, poderá ser realizada a devida alteração no menu Configurações > Gestor de Informações
- Caso ao término da instalação o sistema apresente algum erro ao iniciar, entre em contato com o suporte do DATASUS através do telefone 136

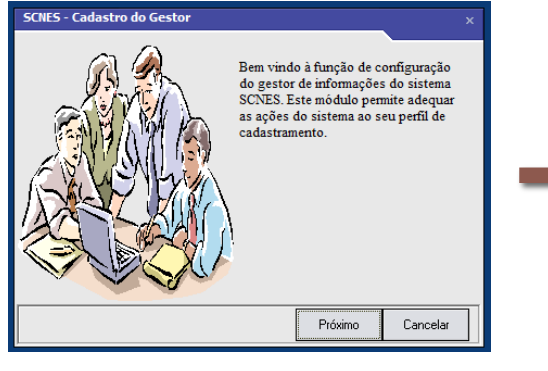

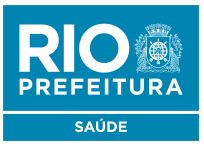

SCNES - S Cadastros R Estabele Manten Profissio Equipes Gerente Para inclusão de dados do Estabelecimento nos módulos (formulários), acessar, na página principal do programa:

1. Cadastros > Estabelecimentos

| istema de Cadastro Nacional de Estabelecimentos de Saude - Versão 4.0.21 - Em 07/03/2018 |                                                                                                    |
|------------------------------------------------------------------------------------------|----------------------------------------------------------------------------------------------------|
| alatórias Maximente Desumentes Configurações Utilitárias Segurança Outros Transmissão    |                                                                                                    |
| eaconos movimento pocumentos comingurações plinitarios gegurança putros transmissão      | Incluir Alterar Desativar Consultar Imprimir Profissionais Equipes Consistência Advertência Localização <u>S</u> air                  |
| cimentos                                                                                 |                                                                                                    |
| edoras                                                                                   | Básico Conjunto Equipamentos Cooperativas Diálise Químio e Radio Hemoterapia Leitos Res. Terapêutica Unidade de Acolhimento           |
| nais                                                                                     | Identificação Principal Identificação Complementar Endereço Complementar Caracterização Convênio/Contrato/TCEP Comissões Acreditações |
|                                                                                          |                                                                                                    |
| / Administrador(Terceiro) / Interveniente                                                | [ NES ] [ Tipo de Estabelecimento ] Topo de Estabelecimento ]                                                                         |
|                                                                                          | Tarraina<br>DATASUS                                                                                                    |
|                                                                                          | - Cubing da Estabalagingata-                                                                                                    |
|                                                                                          | Giber dados                                                                                                    |
|                                                                                          | Ladastro Unine                                                                                                    |
|                                                                                          | CNFJ/CFF Estabelecimento CNFJ da Mantenedora                                                                                          |
|                                                                                          |                                                                                                    |
|                                                                                          | Natureza Jurídica Obter                                                                                                    |
|                                                                                          | Nome Empresarial                                                                                                    |
|                                                                                          |                                                                                                    |
|                                                                                          | L Nome Fantasia                                                                                                    |
|                                                                                          |                                                                                                    |
|                                                                                          | Tipo de Estrutura Complemento                                                                                                    |
|                                                                                          |                                                                                                    |
|                                                                                          | [ Bairro [ Cód. IBGE do Município                                                                                                    |
|                                                                                          |                                                                                                    |
|                                                                                          |                                                                                                    |
|                                                                                          |                                                                                                    |
|                                                                                          | Pesquisar Pesquisar                                                                                                    |
|                                                                                          | remain (URL Possui Internet                                                                                                    |
|                                                                                          |                                                                                                    |
|                                                                                          |                                                                                                    |
|                                                                                          |                                                                                                    |
|                                                                                          |                                                                                                    |
|                                                                                          |                                                                                                    |

2. Incluir

Para visualizar os dados já cadastrados, para fazer alterações ou para continuar o registro de dados no cadastro, acessar a página principal do programa:

Cadastro > Estabelecimentos > Alterar

#### ATENÇÃO!

Durante todo o processo do cadastro, o STATUS informará "NÃO APROVADO"

Só após o término do cadastro, com a geração do relatório de consistência (não havendo pendências) o STATUS será modificado para "**CONSISTIDO**"

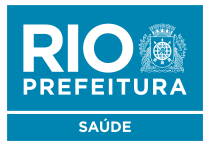

Dando prosseguimento à inclusão dos dados do estabelecimento, após clicar em "incluir", preencha os seguintes formulários:

## Módulo **BÁSICO**

1. Identificação Principal (obrigatório)

|            |                   | 7                         | <u></u>          |              |                   | (in the second second s | <b>6</b> 24 |          |                   |         |                           |              |
|------------|-------------------|---------------------------|------------------|--------------|-------------------|----------------------------------------------------------------------------------------------------|-------------|----------|-------------------|---------|---------------------------|--------------|
| Incluit    |                   | Desativar                 | Consultar        | Imprimit     | Profissionais     | Equipes                                                                                                    | Consistên   | cia Adve | trência Localiz   | acão    | Sair                      |              |
| Tuolon     | Erora             | Doddival                  | Dougard          | 1119911110   | TIONOOIOITGIO     | relation                                                                                                    | 00100001    |          |                   | ayao    | 201                       |              |
| Básico     | Conjunto 📋        | Equipamentos              | Cooperativas     | Diálise      | Químioe Rac       | lio ∣ Hem                                                                                                    | oterapia    | Leitos   | Res.Terapêuti     | ca      | Unidade de                | Acolhimento  |
| Identifica | ção Principal     | Identificação             | Complementar     | Endereço     | o Complementar    | Caracte                                                                                                    | rização     | Convênio | /Contrato/TCEF    | ) (     | Comissões                 | Acreditações |
| CNES-      |                   | r Tipo de Es              | tabelecimento    |              |                   |                                                                                                    |             |          |                   |         |                           |              |
|            |                   |                           | Cabolooimoriko   |              |                   |                                                                                                    |             |          |                   | 7.      | Transmitir                |              |
| Subtipo de | Estabelecime      |                           |                  |              |                   |                                                                                                    |             |          |                   |         | DATADO                    |              |
|            | : Latabelecime    | anto                      |                  |              |                   |                                                                                                    |             |          | ~                 | , 11    | Obter dado<br>Cadastro On | is<br>ine    |
|            | -<br>Estabelecime | ento <sub>I</sub> CNPJ da | Mantenedora-     |              |                   |                                                                                                    |             |          |                   | 1       | 20000000                  |              |
|            |                   |                           |                  | Pesquis      | sar               |                                                                                                    |             |          |                   |         |                           |              |
| Natureza J | urídica ———       |                           |                  |              |                   |                                                                                                    |             |          |                   |         | Obter                     | /            |
| Nome Emp   | oresarial ——      |                           |                  |              |                   |                                                                                                    |             |          |                   |         | latureza Juni             | lica         |
|            |                   |                           |                  |              |                   |                                                                                                    |             |          |                   |         |                           |              |
| Nome Fan   | tasia — —         |                           |                  |              |                   |                                                                                                    |             |          |                   |         |                           |              |
| Tipo de Es | strutura          |                           | douro            |              |                   |                                                                                                    |             | <br>Núme |                   | nento   |                           |              |
| - Pairro   |                   |                           |                  |              | F de Manie (eie   | Munia fai                                                                                                    |             |          |                   |         |                           |              |
|            |                   |                           |                  |              | Pesquisar         |                                                                                                    | 0           |          |                   |         |                           |              |
|            | ЕР][              | R. Saúde                  | crorregião Distr | itos/Regiõe: | s Administrativas |                                                                                                    |             | Mód.Assi | st.   [Telefone — |         |                           | =            |
|            |                   | Diretor C                 | línico-          |              |                   |                                                                                                    | 1 esq       | rRegi    | stro Conselho de  | e Clas: | se                        | 4            |
|            |                   |                           |                  |              |                   |                                                                                                    | Pesquisar   |          |                   |         | Pesquisa                  | r            |
| e-mail-    |                   |                           |                  |              |                   |                                                                                                    |             |          |                   | P٥][    | ssui Internet             | ~            |
|            |                   |                           |                  |              |                   |                                                                                                    |             |          |                   |         | JSIM ()N                  | ao           |
|            |                   |                           |                  |              |                   |                                                                                                    |             |          |                   |         |                           |              |

Após preencher os dados, em cada um das abas, sempre grave suas alterações no fim da tela, na opção "GRAVAR"

### 2. Identificação Complementar (somente V Sanitária )

| Incluir               | Alterar                                                                                                    | Desativar                     | Consultar                    | Imprimir I          | Profissionais Ed               | quipes Consistê               | ncia Adva          | ertência Localizaçã | o <u>S</u> air          |                             |                   |                             |               |                      |
|-----------------------|----------------------------------------------------------------------------------------------------|-------------------------------|------------------------------|---------------------|--------------------------------|-------------------------------|--------------------|---------------------|-------------------------|-----------------------------|-------------------|-----------------------------|---------------|----------------------|
| Básico<br>Identific   | Conjunto<br>ação Principal                                                                                                    | Equipamentos<br>Identificação | Cooperativas<br>Complementar | Diálise<br>Endereço | Químio e Radio<br>Complementar | Hemoterapia<br>Caracterização | Leitos<br>Convênia | Res.Terapêutica     | Unidade de<br>Comissões | Acolhimento<br>Acreditações | Atenção<br>Gestão | Psicossocial<br>/Metas   Ri | Regime Reside | ncial<br>Habilitaçõe |
| Licencia<br>Licencian | Licenciamento Sani<br>Licenciamento Concento Concen |                               |                              |                     |                                |                               |                    |                     |                         |                             |                   |                             |               |                      |
| Banco /<br>Banco      | Agência e                                                                                                    | Conta<br>T                    | Agência                      |                     | a-Corrente                     |                               |                    |                     |                         |                             |                   |                             |               |                      |
| Represe               |                                                                                                    |                               |                              |                     |                                |                               |                    |                     |                         |                             |                   |                             |               |                      |
| Gerente               | / Administr                                                                                                    | ador(Terceiro)                | / Intervenient               | e                   |                                |                               |                    |                     |                         |                             |                   |                             |               |                      |
| Dese                  | 🔲 Deseja que o crédilo gerado por este estabelecimento seja directionado para o Gerente / Administrado(Terceiro) / Interveniente no SGIF ?                                                                                                    |                               |                              |                     |                                |                               |                    |                     |                         |                             |                   |                             |               |                      |
| CNPJ                  |                                                                                                    | Nome Er                       | npresarial                   |                     |                                |                               | Natureza J         | urídica             |                         | Vigência                    | a Inicial 👘       | Vigência Fina               | al            |                      |
|                       |                                                                                                    |                               |                              |                     |                                |                               |                    |                     |                         |                             |                   |                             |               |                      |

#### Atenção!

Programa pode ou não pedir a atualização de algum arquivo ao decorrer do cadastro do estabelecimento. Os arquivos de atualização solicitados estão disponíveis no site: http://cnes.datasus.gov.br/pages/downloads/ arquivosAplicacao.jsp

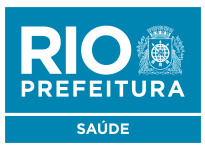

## Continuação do módulo BÁSICO

## Módulo **BÁSICO**

### 3. Caracterização (obrigatório o preenchimento de todos os campos)

| Identificação Principal                                                                                    | Identificação Complementar                                        | Endereço Comp                       | olementar            | Caracterização | Convênio/Contrato/TCEP | Comissões                           | Acreditações I |
|----------------------------------------------------------------------------------------------------|-------------------------------------------------------------------|-------------------------------------|----------------------|----------------|------------------------|-------------------------------------|----------------|
| Atividade                                                                                                  |                                                                   |                                     | Atendim              | ento Prestado  |                        |                                     |                |
| Atividade de Ensino e Pe                                                                                   | esquisa                                                           | •                                   | Fluxo de C           | Clientela      |                        | -                                   | ]              |
| Tipo<br>Ambulatorial<br>Hospitalar<br>Não se aplica<br>Nível de Atenção<br>Tipo                            | Gestão<br>C Estadual<br>Municipal<br>Ex<br>Nível de Atenção<br>Ge | Incluir<br>Alterar<br>cluir seleção | Atendime<br>Convênio | nto            | Ex<br>Convênio         | Incluir<br>Alterar<br>cluir seleção | 1              |
| Horário de Funcionar<br>Turno de Atendimento<br>Sempre Aberto/Inint<br>Dia da Semana<br>(Horário<br>das às | terrupto                                                          | ir<br>ar<br>leção                   |                      | I              | 2                      |                                     |                |
| LDia da Semana                                                                                             | Horário                                                           |                                     |                      |                |                        |                                     |                |

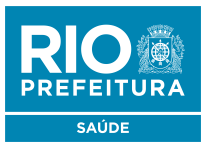

Agora vamos para o outro módulo necessário para prosseguir com o cadastro do estabelecimento

## Módulo CONJUNTO

## 1. Instalações Físicas (obrigatório)

| Básico Conjunto Eq                                                             | uipamentos 📋 Cooperativas | Diálise Quí | ıímioe Radio Ĭ | Hemoterapia | Leitos | Res.Terapêutica | Unidade de Acolhimento | Atenção Psicossocial | Regime Residencial |  |  |  |
|--------------------------------------------------------------------------------|---------------------------|-------------|----------------|-------------|--------|-----------------|------------------------|----------------------|--------------------|--|--|--|
| Instalações Físicas para Assistência Serviços de Apoio Serviços Especializados |                           |             |                |             |        |                 |                        |                      |                    |  |  |  |
| Tipo de Instação<br>O Urgência e Emergência                                    | Subtipo                   |             |                | -           |        |                 | Incluir                |                      |                    |  |  |  |
| <ul> <li>○ Ambulatório</li> <li>○ Hospitalar</li> </ul>                        | rio<br>r<br>r             |             |                |             |        |                 |                        |                      |                    |  |  |  |
| Instalações Físicas Ca                                                         | dastradas                 |             |                |             |        |                 |                        |                      |                    |  |  |  |
| Tipo                                                                           | Subtipo                   |             | Descrição      |             |        | Quar            | ntidade Leitos         |                      |                    |  |  |  |

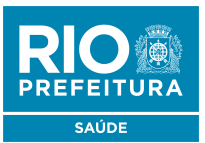

## Módulo CONJUNTO

### 2. Serviços de Apoio / Serviços Especializados (Incluir serviços especializados **QUANDO A UNIDADE REALIZAR EXAMES**)

| Básico        | Conjunto      | Equipamentos       | Cooperativas         | Diálise | Químioe Radio       | Hemoterapia    | Leitos       | Res.Ter | apêutica   | Unidade de Acolhi | imento 🕺 Atenç | são Psicossocial 📋 F |  |
|---------------|---------------|--------------------|----------------------|---------|---------------------|----------------|--------------|---------|------------|-------------------|----------------|----------------------|--|
| Instalaçã     | ões Físicas p | ara Assistência    | Serviços de Apo      | io Serv | iços Especializados |                |              |         |            |                   |                |                      |  |
| Serviço—      | <u>}</u>      |                    |                      |         | ſ                   | Гіро           |              |         | Inclu      | uir 🗌             |                |                      |  |
|               |               |                    |                      |         | Pesquisar           | 🗌 Próprio      | Terceirizado |         |            |                   |                |                      |  |
| - Classificaç | ção ———       |                    |                      |         | /                   | Ambulatorial — |              | ι       | Altera     | ar                |                |                      |  |
|               |               |                    |                      |         | Pesquisar           | 🗆 sus          | 🗌 Não St     | ıs 🛛 🛛  | Excluir se | eleção            |                |                      |  |
| -Terceiro—    |               |                    |                      |         | I                   | Hospitalar ——  |              | `       |            |                   |                |                      |  |
| CNES          |               |                    |                      |         | Pesquisar           | 🗆 SUS          | 🗌 Não Sl     | JS      |            |                   |                |                      |  |
| Endereço      | no qual o Se  | rviço/Classificaçã | io próprio é realiza | do ob   | ]                   |                |              |         |            |                   |                |                      |  |
|               |               |                    |                      |         | <b>▼</b>            |                |              |         |            |                   |                |                      |  |
| Serviços      | s especializ  | ados cadastra      | dos                  |         |                     |                |              |         |            |                   |                |                      |  |
| Serviço       |               |                    | Classi               | ficação |                     |                | Terceiro     |         | Tipo       | Amb.SUS           | Amb.Não SUS    | Hosp.SUS Hosp.I      |  |

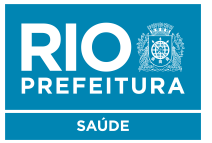

Agora vamos para o outro módulo necessário para prosseguir com o cadastro do estabelecimento

## Módulo **EQUIPAMENTOS**

### 1. Equipamentos

(Incluir equipamentos somente quando A UNIDADE REALIZAR EXAMES/ SERVIÇOS ESPECIALIZADOS)

| <u>I</u> ncluir | Alterar     | Desativar    | <u>C</u> onsultar | Imprimir | Profissionais Equ | ipes Consistê | ncia Adv | ertência Localização | <u>S</u> air           |              |
|-----------------|-------------|--------------|-------------------|----------|-------------------|---------------|----------|----------------------|------------------------|--------------|
|                 |             |              |                   |          | _                 |               |          |                      |                        |              |
| Básico          | Conjunto    | Equipamentos | Cooperativas      | Diálise  | Químio e Radio    | Hemoterapia   | Leitos   | Res.Terapêutica      | Unidade de Acolhimento | Atenção Psic |
| Equipar         | nentos Re   | eitos        |                   |          |                   |               |          |                      |                        |              |
| Equipam         | ientos      |              |                   |          |                   |               |          |                      |                        |              |
| [ Tipo de eq    | quipamento— |              |                   |          |                   |               |          |                      | Incluir                |              |
|                 |             |              |                   |          | <b>~</b>          |               |          |                      | 4.14                   |              |
| Equipame        | nto         |              |                   |          | Exis              | entes Em uso- |          | sus —                | Alterar                |              |
|                 |             |              |                   |          | Pesquisar         |               | J O Sir  | m ⊖Não Exo           | cluir seleção          |              |
| Equipam         | ientos cada | strados      |                   |          |                   |               |          |                      |                        |              |
| Equipame        | ento        |              |                   | Tipo     |                   |               |          | Existentes Em uso    | SUS                    |              |

**Observação:** Se houver leitos e procedimentos de diálise, Quimio/ Radio e Hemoterapia os módulos deverão ser preenchidos

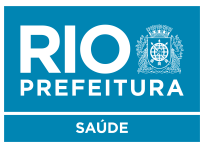

## Continuação do módulo EQUIPAMENTOS

## Módulo EQUIPAMENTOS

## 2. Rejeitos (obrigatório)

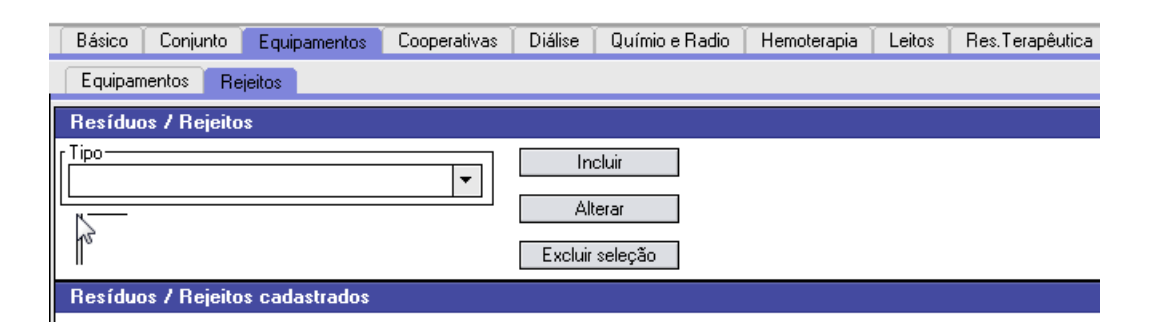

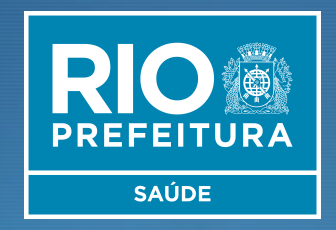

# INCLUSÃO DE DADOS NO SCNES Cadastro dos Profissionais

Obs.: Cadastrar todos os profissionais que atuem no estabelecimento

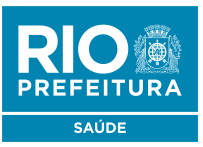

Para inclusão de dados do Profissional nos módulos (formulários), acessar, na página principal do programa:

#### 1. Cadastros > Profissionais

| ж   | SCNES -                | Sistema d           | e Cadastro N   | acional de Esta  | ibelecimentos c        | le Saúde - v        | /ersão 4.0.2 | 1 - Em ( | 07/03/2018                 |       |
|-----|------------------------|---------------------|----------------|------------------|------------------------|---------------------|--------------|----------|----------------------------|-------|
| Cad | lastros                | <u>R</u> elatórios  | Movimento      | Documentos       | Co <u>n</u> figurações | <u>U</u> tilitários | Segurança    | Outros   | <u>T</u> ransmissão Direta | Sobre |
|     | Estabe                 | elecimentos         |                |                  |                        |                     |              |          |                            |       |
|     | <u>Mante</u><br>Profis | enedoras<br>sionais |                |                  |                        |                     |              |          |                            |       |
|     | Eguip                  | es                  |                |                  |                        |                     |              |          |                            |       |
|     | Geren                  | te / Admini         | strador(Tercei | ro) / Intervenie | nte                    |                     |              |          |                            |       |
|     |                        |                     |                |                  |                        |                     |              |          |                            |       |
|     |                        |                     |                |                  |                        | (                   | $\bigcirc$   |          | NE                         | S     |

| 0  |      | le star |
|----|------|---------|
| Ζ. | IIIC | IUI     |
|    |      |         |

| O (A (                              | ) 📑 📅                                     | ( <b>*</b> 📋                     | 0                                               |                                 |                |
|-------------------------------------|-------------------------------------------|----------------------------------|-------------------------------------------------|---------------------------------|----------------|
| Incluir <u>A</u> lterar <u>E</u> xc | cluir <u>C</u> onsultar I <u>m</u> primir | Consistência Advertência         | <u>S</u> air                                    |                                 |                |
| Identificação do Professional       | Identificação Complementar                |                                  |                                                 |                                 |                |
| Identificação do Fronssonar         | racial componicial                        |                                  |                                                 |                                 |                |
|                                     | digo CNS [Nome                            | e do Profissional                |                                                 |                                 |                |
| Participação em Programas/Proje     | etos                                      |                                  |                                                 |                                 |                |
| Programa                            | Data de Adesão Muni                       | icípio de Atuação                |                                                 | Perfil                          |                |
| Vínculos                            |                                           |                                  |                                                 |                                 |                |
| CNES e Nome Fantasia do Estabe      |                                           | Pesquisa                         | ]                                               |                                 |                |
| CBO - Codigo Brasileiro de Ocupa    | açao                                      | Pesquisa                         | ]                                               |                                 |                |
| Órgão emissor                       |                                           | CRM Reg. Conselho Classe         | Justificativa de não<br>desligamento do vínculo |                                 |                |
| Carga Horária Semanal               | ndimento ao SUS                           | Forma de Contratação com o Estat | elecimento                                      | CNPJ do Detalhamento da Forma d | le Contratação |
|                                     | )Sim ()Não                                | Eorma de Contratação com o Empr  | enador                                          |                                 |                |
|                                     | Profissional Preceptor na Equipe          |                                  | *                                               | Natureza Juridica               |                |
|                                     |                                           | Detalhamento da Forma de Contrat | ação                                            |                                 |                |
|                                     | Profissional Residente na Equipe          |                                  | -                                               |                                 |                |
| OUTROS                              | Profissional Residente na Equipe          |                                  | •                                               |                                 |                |

#### Atenção!

Durante o preenchimento, o programa SCNES pode solicitar a atualização de algum arquivo, estes estão disponíveis no link: http://cnes.datasus.gov.br/pages/downloads/

arquivosAplicacao.jsp

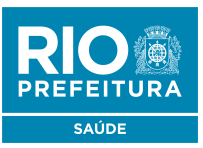

Para inclusão de dados do Profissional nos módulos (formulários), acessar, na página principal do programa:

#### 1. Cadastros > Profissionais

| ж  | SCNES -        | Sistema d           | e Cadastro N   | acional de Esta  | abelecimentos d | le Saúde - v        | versão 4.0.2 | 1 - Em (        | )7/03/2018         |       |
|----|----------------|---------------------|----------------|------------------|-----------------|---------------------|--------------|-----------------|--------------------|-------|
| Ca | lastros        | <u>R</u> elatórios  | Movimento      | Documentos       | Configurações   | <u>U</u> tilitários | Segurança    | Outros          | Transmissão Direta | Sobre |
|    | Estabe         | elecimentos         |                |                  | 1               |                     |              |                 |                    |       |
|    | Profis         | enedoras<br>sionais |                |                  |                 |                     |              |                 |                    |       |
|    | Eguip<br>Geren | es<br>te / Admini   | strador(Tercei | ro) / Intervenie | nte             |                     |              |                 |                    |       |
|    |                |                     |                |                  |                 |                     |              |                 |                    | d     |
|    |                |                     |                |                  |                 | (                   | $\bigcirc$   | $\left \right $ | NE                 | S     |

#### 2. Incluir

|                           |                            |                        | ۶ 📋                     | 0                                              |                                  |                      |
|---------------------------|----------------------------|------------------------|-------------------------|------------------------------------------------|----------------------------------|----------------------|
| Incluir Alterar           | Excluir Lonsultar          | Imprimir Consiste      | encia Advertencia       | <u>2</u> ar                                    |                                  |                      |
| Identificação do Profissi | onal Identificação Compler | mentar                 |                         |                                                |                                  |                      |
| Identificação             |                            |                        |                         |                                                |                                  |                      |
| CPF                       | Código CNS                 | Nome do Profis:        | sional                  |                                                |                                  |                      |
| Participação em Programa  | as/Projetos                |                        |                         |                                                |                                  |                      |
| Programa                  | Data de Adesã<br>          | io [Município de A<br> | duação                  |                                                | Perfil                           |                      |
| Vínculos                  |                            |                        |                         |                                                |                                  |                      |
| CNES e Nome Fantasia d    | o Estabelecimento          |                        | Pesquisa                |                                                |                                  |                      |
|                           |                            |                        | Pesquisa                | ar                                             |                                  |                      |
| Órgão emissor             |                            |                        | Reg. Conselho Class     | Justificativa de não<br>desligamento do víncul | 3                                |                      |
| Carga Horária Semanal—    | CAtendimento ao SUS        | Formade                | Contratação com o Esta  | belecimento                                    | CNPJ do Detalhamento da Forma d  | le Contratação       |
| AMBULATORIAL              | ⊖Sim ⊖Não                  |                        |                         | -                                              |                                  |                      |
| HOSPITALAR                | Distance Researcher        | Forma de l             | Contratação com o Emp   | regador                                        | Natureza Jurídica                |                      |
|                           | Profissional Residente     | na Equipe              | ento da Forma de Contra | tação                                          | -                                |                      |
| Vínculos cadastrados      |                            |                        |                         |                                                |                                  |                      |
| Estabelecimento           | Estab D/                   | esativado   CBO        |                         | Solic Desligamento F                           | orma de Contratação com o Estab. | Forma de Contratação |
|                           |                            |                        |                         |                                                |                                  |                      |
|                           |                            |                        |                         |                                                |                                  |                      |

#### Atenção!

Programa pode ou não pedir a atualização de algum arquivo ao decorrer do cadastro do profissional. Os arquivos de atualização solicitados estão disponíveis no site:

http://cnes.datasus.gov.br/pages/downloads/ arquivosAplicacao.jsp

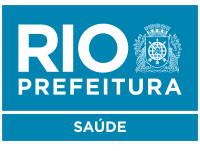

## Para preenchimento:

#### 1. Aba Identificação do Profissional:

Número de CPF, nome completo, sexo, nome da mãe, data de nascimento, número de identidade, nacionalidade e escolaridade

| Identificação do Profissional         Identificação         [CFF]       [Código CNS]         Paticipação em Programa://Projetos         Programa       Data de Adesão         [Município de Atuação          Vinculos          [CBO - Código Brasilero de Doupação       [Perguina]         [CBO - Código Brasilero de Doupação       [Perguina]         [CBO - Código Brasilero de Doupação       [Perguina]         [CBO - Código Brasilero de Doupação       [Perguina]         [CBO - Código Brasilero de Doupação       [Perguina]         [CBO - Código Brasilero de Doupação       [Perguina]         [CBO - Código Brasilero de Doupação       [Perguina]         [CBO - Código Brasilero de Doupação       [Perguina]         [CBO - Código Brasilero de Doupação       [Perguina]         [CBO - Código Brasilero de Doupação       [Perguina]         [CBO - Código Brasilero de Doupação       [Perguina]         [Carge Horária Semana]       [Alendmento ao SUS]       [Perma de Contratação com o Estabelesimento         [Carge Horária Semana]       [Alendmento ao SUS]       [Perma de Contratação com o Estabelesimento       [Natureza Jurídica]         [Vinculos cadastrados       [Porma de Contratação com o Estabelesimento       [Natureza Jurídica]       [Perma de Contratação com o Esta                        | Incluir Alterar Excluir Consultar Imprimir Consistência Advertência Sair                                                                                                    |
|----------------------------------------------------------------------------------------------------|----------------------------------------------------------------------------------------------------|
| Identificação         [CF]       [Código CNS]       Nome do Profissional         Participação em Programas/Projetos       [Programa]       [Data de Adesão]         [Programa]       [Data de Adesão]       [Município de Atuação]         ["Unculos       [CEB - Código Brasileio de Doupação]       [Pesquisa]         [CB0 - Código Brasileio de Doupação]       [Pesquisa]       [Cesquisa]         [CB0 - Código Brasileio de Doupação]       [Pesquisa]       [Cesquisa]         [CB0 - Código Brasileio de Doupação]       [Pesquisa]       [Cesquisa]         [CB0 - Código Brasileio de Doupação]       [Pesquisa]       [Cesquisa]         [CB0 - Código Brasileio de Doupação]       [Pesquisa]       [Cesquisa]         [CB0 - Código Brasileio de Doupação]       [Pesquisa]       [Cesquisa]         [CB0 - Código Brasileio de Doupação]       [Pesquisa]       [Cesquisa]         [CB0 - Código Brasileio de Doupação]       [Pesquisa]       [Pesquisa]         [CB0 - Código Brasileio de Doupação]       [Pesquisa]       [Pesquisa]         [CB0 - Código Brasileio de Doupação]       [Pesquisa]       [Pesquisa]         [CB0 - Código Brasileio de Doupação]       [Pesquisa]       [Pesquisa]         [CB0 - Contratação com o Estabelecimento da Forma de Contratação]       [Porma de Contratação]       [Pesquisa] | Identificação do Profissional Identificação Complementar                                                                                                    |
| Programa       Data de Adesão       Município de Atuação              Vinculos           CNES e None Fantasia do Estabelecimento       Pesquiser         [CB0 - Código Brasileiro de Ocupação       Pesquiser         [CB0 - Código Brasileiro de Ocupação       Pesquiser         [Carga Horária Semanal       [Atendimento ao SUS]         AmBULATORIAL       Sim O Não         HOSPITALAR       Profissional Preceptor na Equipe         Outraos       Profissional Preceptor na Equipe         Vinculos cadastrados       Estabelecimento         Vinculos cadastrados       Estab Desativado                                                                                                    | Identificação       CPF       Image: Código CNS       Image: Código CNS       Image: Código CNS                                                                                                    |
| Vinculos         CNES e Nome Fantasia do Estabelecimento         CBD · Código Brasileiro de Ocupação         (BD · Código Brasileiro de Ocupação         Pesquisar         (Carga Horária Semanal         AmbuLatorala         O Sin       Não         Forma de Contratação com o Estabelecimento         ChIPJ do Detalhamento da Forma de Contratação         AmbuLatorala       Profissional Preceptor na Equipe         Outraos       Profissional Residente na Equipe         Vínculos cadastrados       Vinculos Cadastrados         Estabelecimento       Forma de Contratação com o Estabelecimento                                                                                                    | Participação em Programas/Projetos          Programa                                                                                                    |
| Cougo Brasteiro de Ocupação       Pesquisar                Orgão emissor                                                                                                    | Vinculos       CNES e Nome Fantasia do Estabelecimento       Pesquisari                                                                                                    |
| Carga Horária Semanal       Attendimento ao SUS         AMBULATORIAL       Sin       Não         HOSPITALAR       Profissional Preceptor na Equipe       Forma de Contratação com o Estabelecimento         OUTROS       Profissional Residente na Equipe       Natureza Jurídica         Vínculos cadastrados       Estabelecimento       Forma de Contratação com o Estabelecimento                                                                                                    | Image: Construction of the Company and the Company and the Co |
| Vínculos cadastrados<br>Estabelecimento Estab Desativado CBO Solic Desligamento Forma de Contratação com o Estab. Forma de Contratação co                                                                                                    | Carga Horária Semanal       Atendimento ao SUS         AMBULATORIAL       Sim       Não         HOSPITALAR       Profissional Preceptor na Equipe       Forma de Contratação com o Empregador         OUTROS       Profissional Residente na Equipe       Detalhamento da Forma de Contratação                                                                                                    |
|                                                                                                    | Vínculos cadastrados<br>Estabelecimento Estab Desativado CBO Solic Desligamento Forma de Contratação com o Estab. Forma de Contratação                                                                                                    |
|                                                                                                    |                                                                                                    |

Após preencher os dados, em cada um das abas, sempre grave suas alterações no fim da tela, na opção "GRAVAR"

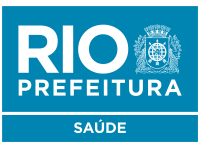

## Para preenchimento:

#### 2. Aba Identificação Complementar:

Cadastrar o endereço completo

| Identificação do Profissional Identificação Complementar                                                                                                    |
|----------------------------------------------------------------------------------------------------|
| Dados Pessoais                                                                                                    |
| Nome da Mãe Plai Plata de Nascimento I Sexo Masculino O Feminino                                                                                                    |
| Image: A constraint of the second second |
| País de Nascimento (Nacionalidade Estrangeira)       Dt Naturalização       Potraia de Naturalização       Dt de Entrada no Brasil       Escolaridade         //       Image: Construction of the Entrada no Brasil       //       Image: Construction of the Entrada no Brasil       Escolaridade                                                                                                    |
| Endereço                                                                                                    |
| País de Residência CEP Município de Residência                                                                                                    |
| Tipo de Logradouro     Número     Complemento       V     Número     Complemento                                                                                                    |
|                                                                                                    |
| Documentação                                                                                                    |
| RG-     UF     Data de Emissão     Carteira de Trabalho       Número     Orgão Emissor     V     Data de Emissão       V     V     V                                                                                                    |
| Cateira de Habilitação<br>Número UF Data de Ernissão<br>▼ // ፲፱                                                                                                    |
| [Tipo de Certidão → [Nome do Catório → [Foha ] Termo ] Data de Emissão ]                                                                                                    |
| Dados Bancários                                                                                                    |
| Banco     Agência     Conta-Corrente                                                                                                    |

Após preencher os dados, em cada um das abas, sempre grave suas alterações no fim da tela, na opção "GRAVAR"

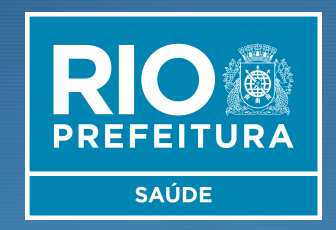

# ADVERTÊNCIA, CONSISTÊNCIA E EXPORTAÇÃO

Obs.: Última etapa do cadastro. Aqui encontrará (ou não) algum tipo de erro e poderá proceder com os ajustes para finalizar com a exportação

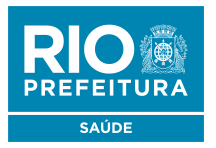

Terminado o cadastro do estabelecimento e seus profissionais, retornar à página principal do sistema SCNES para gerar os relatórios obrigatórios

## **ADVERTÊNCIA COMPLETA**

#### 1. Movimento > Advertência completa:

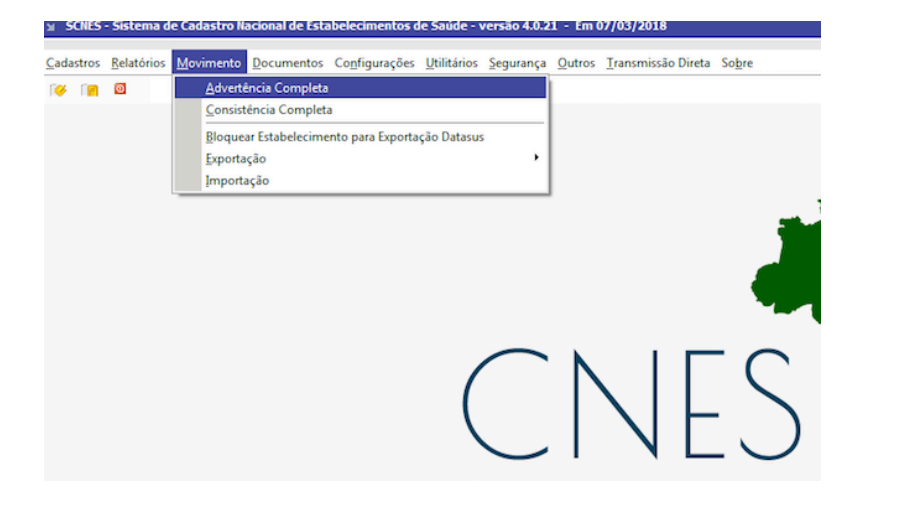

### 2. INICIAR:

| Advertência Versão 4.0 | ).21                          |                |           |
|------------------------|-------------------------------|----------------|-----------|
| Executar Advertência   | Relatório da Última Advertênc | ia Realizada   |           |
| Todos                  | 🔿 Município                   | ⊖ Estabelecime | ento      |
| Município              |                               |                | Pesquisar |
| Iniciar Cano           | elar                          |                |           |
| Desenvolvimento        |                               |                |           |
|                        |                               |                |           |
|                        |                               |                |           |
|                        |                               |                |           |
|                        |                               |                |           |
|                        |                               |                |           |
|                        |                               |                |           |
|                        |                               |                |           |
|                        |                               |                |           |
|                        |                               |                | Sair      |

NÃO É OBRIGATÓRIO RESOLVER AS PENDÊNCIAS DO RELATÓRIO DE ADVERTÊNCIAS

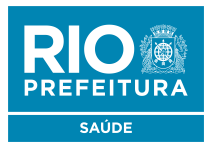

Terminado o cadastro do estabelecimento e seus profissionais, retornar à página principal do sistema SCNES para gerar os relatórios

## **CONSISTÊNCIA COMPLETA**

1. Movimento > Consistência completa:

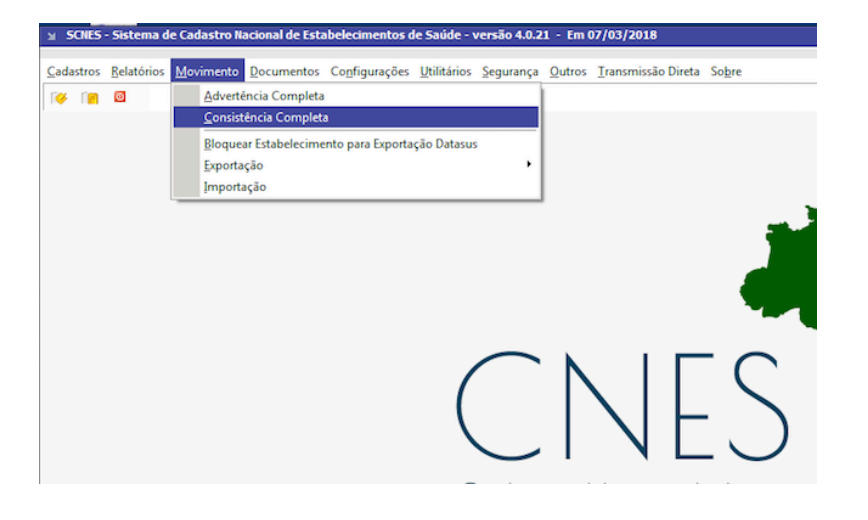

### 2. INICIAR:

| Executar Consistência     | Relatório da Última Consistência | a Realizada        |
|---------------------------|----------------------------------|--------------------|
| <ul> <li>Todos</li> </ul> | 🔘 Sus                            | 🔵 Não Sus          |
| 💿 Completa                | 🔘 Só Estabelecimentos            | 🔵 Só Profissionais |
| 💽 Todos                   | 🔘 Município                      | 🔵 Estabelecimento  |
| Município                 |                                  | Pesqu              |
|                           |                                  |                    |
|                           |                                  |                    |
| Iniciar Cance             | elar )                           |                    |
| Iniciar Cance             | əlar                             |                    |

TODAS AS PENDÊNCIAS DO RELATÓRIO DE CONSISTÊNCIA DEVERÃO SER RESOLVIDAS ANTES DA EXPORTAÇÃO

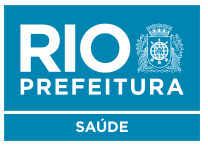

Retornar à página principal do sistema SCNES para fazer a Exportação da Base.

2.

Criar uma pasta na raiz do windows (C:/) para salvar os arquivos de exportação

## **EXPORTAÇÃO**

### 1. Movimento > Exportação > Base

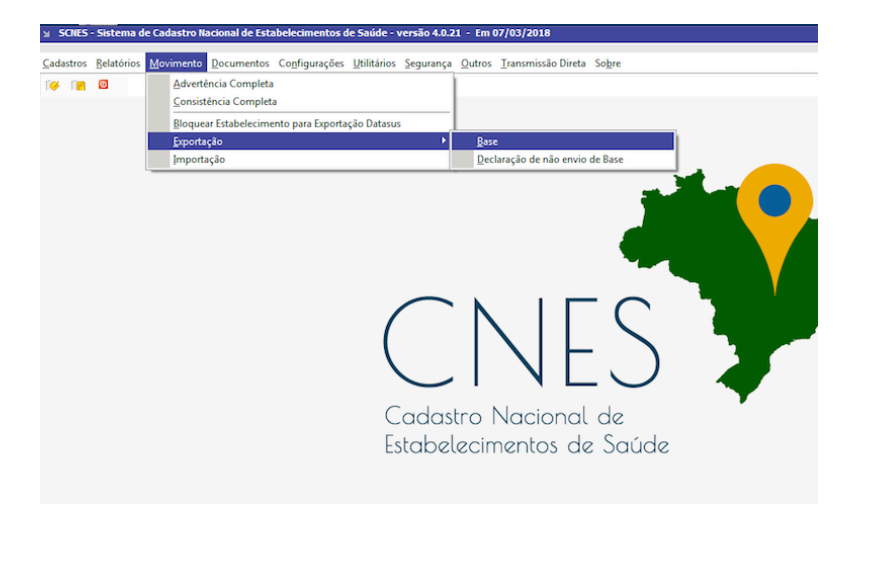

#### Próximo > Município P. Gestão > Próximo

> Movimento (caso já tenha exportado, marcar Seleção e informar o estabelecimento a ser adicionado)

- > Adicionar > Todos (gestão)
- > Próximo > Pesquisar (a pasta criada para exportação)
- > OK > Próximo > Finalizar

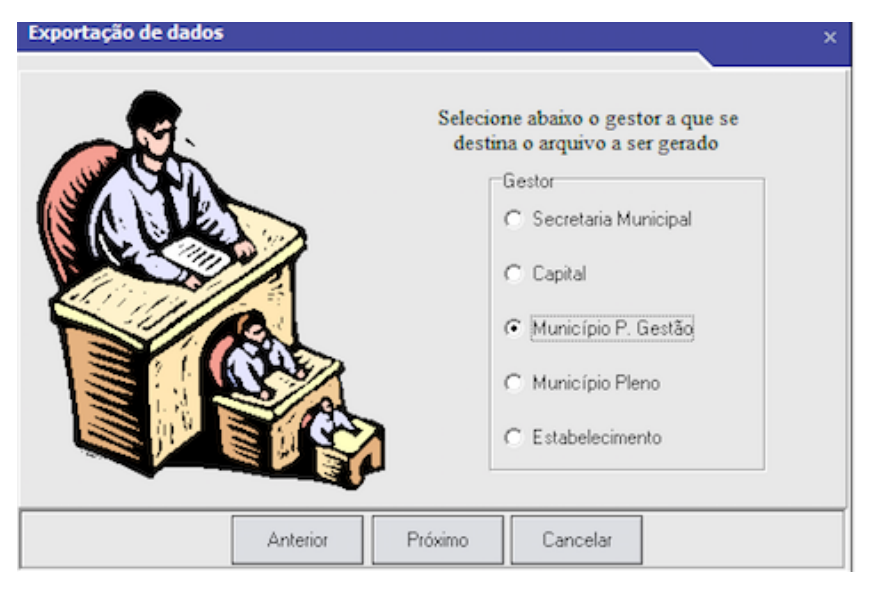

## TODAS AS PENDÊNCIAS DO RELATÓRIO DE CONSISTÊNCIA DEVERÃO SER RESOLVIDAS ANTES DA EXPORTAÇÃO

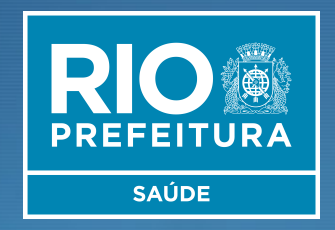

# Envio do Cadastro para geração de numeração ou atualização no CNES

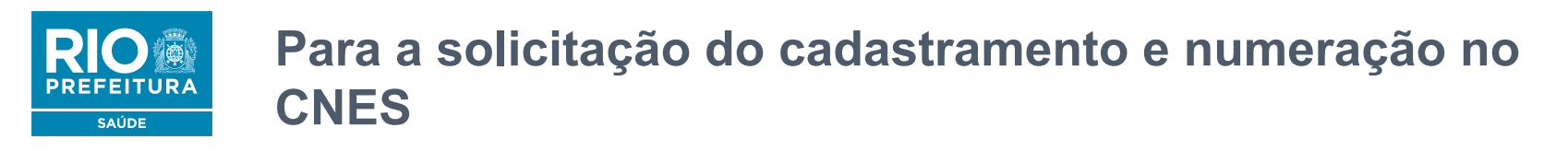

Após fazer a exportação, enviar os arquivos BCK e QRP, entre os dias 11 e 25 de cada mês, através da plataforma Solicita CNES no link abaixo:

http://subpav.org/subgeral/cgcca/solicitacnes

Após o envio dos arquivos de exportação, aguardar 30 dias para consultar o cadastro e a numeração do estabelecimento no CNES no link abaixo:

http://cnes.datasus.gov.br > consulta

Atenção: Para não ter o nº CNES desativado, o cadastro deve ser atualizado a cada 6 meses

*Em casos de dúvida:* E-mail: cnesnaosus@gmail.com